# 配置Charles Proxy以使用Mac捕獲HTTPS流量

### 目錄

<u>簡介</u> <u>必要條件</u> <u>需求</u> <u>採用元件</u> <u>計</u> 設正 關資訊

## 簡介

本文檔介紹使用Macintosh(Mac)程式Charles代理捕獲HTTPS(安全超文本傳輸協定)流量的過程。

### 必要條件

#### 需求

思科建議您瞭解Apple OS X。

#### 採用元件

本文檔中的資訊基於作者提供的查爾斯應用程式。

本文檔中的資訊基於Apple OS X。

本文中的資訊是根據特定實驗室環境內的裝置所建立。文中使用到的所有裝置皆從已清除(預設))的組態來啟動。如果您的網路運作中,請確保您瞭解任何指令可能造成的影響。

### 背景資訊

這對於解決單一登入(SSO)流量問題(此類流量無法使用普通網路流量工具捕獲)至關重要。

# 設定

步驟1.下載Charles proxy,然後安裝Charles -<u>下載Charles Web調試代理應用程式</u>

#### 2.Charles

3.Proxy > select MAC OS X Proxy

4. Proxy > Proxy Settings > enable Use a dynamic port

### 5. Help > SSL Proxing > Install Charles Root Certificate

### 6.TloginSystem keystore

| Keychains<br>login<br>Local Items<br>System<br>System Roots | Certificate<br>Control Certificate (built on a<br>Root certificate authority<br>Expires: Monday, May 29, 2045 at 11:31:37 China Standard<br>This certificate is marked as trusted for this account | <b>ZHIG</b> /<br>Time |
|-------------------------------------------------------------|----------------------------------------------------------------------------------------------------|-----------------------|
|                                                             | Name                                                                                                    | ^ Kin                 |
|                                                             | ♀ <key></key>                                                                                                    | pub                   |
|                                                             | 💡 <key></key>                                                                                                    | priv                  |
|                                                             | AirPlay Client Identity: 87bd7d04                                                                                                    | AirF                  |
| Category                                                    | AirPlay Client Peer: ae8a2dd4                                                                                                    | AirF                  |
| All Items                                                   | AirPlay Client Peer: fb6680a9                                                                                                    | AirF                  |
| / Passwords                                                 | 2. Apple Persistent State Encryption                                                                                                    | app                   |
| Secure Notes                                                | 🔏 blizzard                                                                                                    | 802                   |
| Secure Notes                                                | Charles Proxy Custom Root Ceruilt on ZHIGAO-M-F199, 1 Apr 2016                                                                                                    | i) cert               |
| My Certificates                                             | com.apple.scopedbookmarksagent.xpc                                                                                                    | app                   |
| 👔 Keys                                                      | / com.cisco.jabber.WebEx                                                                                                    | app                   |
| Certificates                                                | DigiCert Assured ID Root CA                                                                                                    | cert                  |

#### 7.URLCharles

|                                         | Charles 3.11.4 - Session 1 * |                                                           |  |  |
|-----------------------------------------|------------------------------|-----------------------------------------------------------|--|--|
| 🖹 📫 🛍 🗑 🛗 🧕                             | 1 🖉 🔵 🖄 💽                    | S / 🖌 💥 🏶                                                 |  |  |
| Structure Sequence                      |                              | Overview Summary Chart                                    |  |  |
| ▼                                       | Name                         | Value                                                     |  |  |
| <ul> <li><unknown></unknown></li> </ul> | Host                         | https://cisco.webex.com                                   |  |  |
|                                         | Path                         | /                                                         |  |  |
|                                         | Notes                        | SSL Proxying not enabled for this host. Enable in the Pro |  |  |
|                                         | w Requests                   | 4                                                         |  |  |
| Sunknown>                               | Completed                    | 4                                                         |  |  |

8.URL http://cisco.webex.comEnable SSL Proxing

9. Proxy > SSL Proxing Settings > Verify you see this image

| Char   | 105 ( |                                  |                   |                 |                                                     | ~ .              |
|--------|-------|----------------------------------|-------------------|-----------------|-----------------------------------------------------|------------------|
| the lo | ocat  | ons listed belo                  | w will be proxied | d. Charles will | requests and resp<br>issue and sign SS<br>formation | onses. Only<br>L |
|        | inah  | es, piease pies<br>e SSI Provvin | a ne neip butt    |                 | ionnation.                                          |                  |
|        | ation |                                  | a                 |                 |                                                     |                  |
| LUC    | auon  | <b>,</b>                         |                   |                 |                                                     |                  |
|        | J     | cisco.webex.co                   | m:443             |                 |                                                     |                  |
|        |       |                                  |                   |                 |                                                     |                  |
|        |       |                                  |                   |                 |                                                     | _                |
|        |       |                                  |                   |                 |                                                     |                  |
|        |       |                                  |                   |                 |                                                     |                  |
|        |       |                                  |                   |                 |                                                     |                  |

URLHTTPSURL789URLSSL

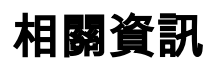

<u>Charles Proxy</u>